## **Enabling Anti-Spam Questions**

## Archives

You are using phpFox version earlier than 4.6.0? Please refer instruction for this article here.

Fighting spammers is one of the tougher jobs of a website owner or administrator. One tool we provide, and that you should use if not using reCaptcha, is the Anti-Spam Questions with Images. You can google around for tips on making some but many site owners use their niche for ideas for the questions. This tutorial will show you how to enable and add anti-spam questions.

• In AdminCP, select Settings >> Anti-SPAM Questions

|   | ٢                            | Settings              | ^ |  |  |  |
|---|------------------------------|-----------------------|---|--|--|--|
|   |                              | Browser Cookies       |   |  |  |  |
|   |                              | Mail Server           |   |  |  |  |
|   |                              | SEO                   |   |  |  |  |
|   |                              | SSL                   |   |  |  |  |
|   |                              | Security              |   |  |  |  |
|   |                              | Server Settings       |   |  |  |  |
|   |                              | Site Settings         |   |  |  |  |
|   |                              | Spam Assistance       |   |  |  |  |
|   |                              | Time Stamps           |   |  |  |  |
|   |                              | Short URLs            |   |  |  |  |
|   |                              | URL Match             |   |  |  |  |
|   |                              | Performance           |   |  |  |  |
|   |                              | Registration Settings |   |  |  |  |
|   |                              | Data Cache            |   |  |  |  |
|   |                              | Cron                  |   |  |  |  |
|   |                              | Anti-SPAM Questions   |   |  |  |  |
|   |                              | Cancellation Options  |   |  |  |  |
|   |                              | License key           |   |  |  |  |
| • | Click Add New Question       |                       |   |  |  |  |
|   | Anti-Spam Security Questions |                       |   |  |  |  |
|   |                              |                       |   |  |  |  |

• On the right, you'll see any questions you've already set up and to the right of that, you will see the input area to add more questions.

- 1. If you want an image with this, click to upload one from your computer.
- 2. Add your question here.

There is no question.

- 3. Add your answers. You might want to put a few variations of the answer such as with caps/without caps as some users might use caps and some might not. The "x" to the right of the answers is to delete that answer if needed.
  Click the + to add more answers.
- 5. Click Add Question when done.

| Add New Question           |   |   |
|----------------------------|---|---|
| Image                      |   |   |
| Choose File No file chosen | 1 |   |
| Question                   |   |   |
|                            | 2 |   |
| Answer(s)                  |   |   |
|                            |   | × |
|                            | 3 | × |
| • ADD MORE ANSWERS         |   |   |
| Add Question Cancel        |   |   |

## Editing/Deleting Anti-SPAM Questions

If you need to **edit/delete** your anti-spam question(s), just click on the setting symbol in the right side of the screen, then choose **edit/delete**. Please do not forget to press **Update** when you have finish edit your question(s).

| 🔊 Dashboard 🌮 Apps | ~ | Anti-Spam Security Questions Add New Question |               |             |                                |  |  |  |  |  |
|--------------------|---|-----------------------------------------------|---------------|-------------|--------------------------------|--|--|--|--|--|
| Globalization      | ~ | Image                                         | Question      | Answer(s)   | Case Sensitive active Settings |  |  |  |  |  |
| Appearance         | ~ | intege                                        | Question      | / (15)/(15) | case sensitive delive settings |  |  |  |  |  |
| @ Members          | ~ | -                                             |               |             |                                |  |  |  |  |  |
| Settings           | ^ |                                               | What is this? | dog/ Dog    |                                |  |  |  |  |  |
| Emails             |   |                                               | Pinters Avera |             | Edit                           |  |  |  |  |  |
| Mail Server        |   |                                               |               |             | Detete                         |  |  |  |  |  |
| SEO                |   |                                               |               |             |                                |  |  |  |  |  |
| SSL                |   |                                               |               |             |                                |  |  |  |  |  |
| Server Settings    |   |                                               |               |             |                                |  |  |  |  |  |
| Site Settings      |   |                                               |               |             |                                |  |  |  |  |  |
| Spam Assistance    |   |                                               |               |             | Activata Windows               |  |  |  |  |  |